### **BAB IV**

### HASIL DAN PEMBAHASAN

### 4.1 Assembly

Pada Tahap ini yaitu proses pembuatan objek 3D planet, proses pembuatan image target, proses desain UI, sampai pembuatan aplikasi. Tahap demi tahap akan dijelaskan secara garis besar.

# Product - Knyleg - Verw Menter Product - Knyleg - Verw Menter </t

# 4.1.1 Proses pembuatan objek 3D planet menggunakan aplikasi blender.

Gambar 4. 1 Tampilan Aplikasi Blender

Pada tahap ini yaitu membuka aplikasi blender dan membuat pola bulat seperti pada gambar 4.1 diatas menyerupai bentuk planet.

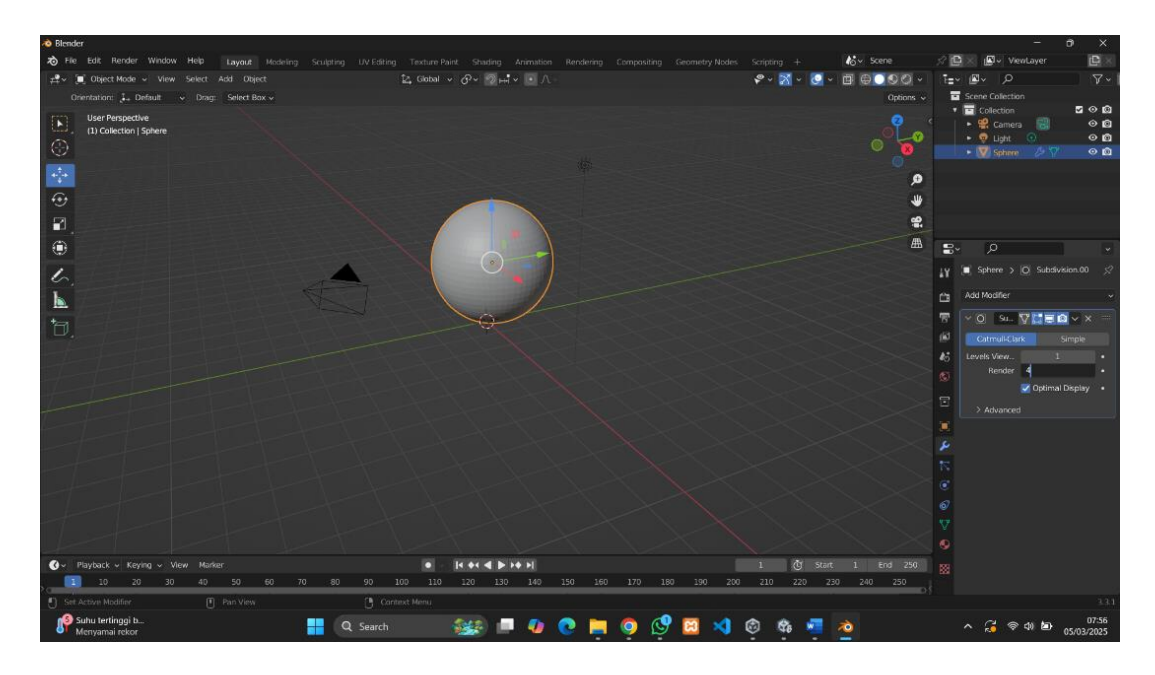

Gambar 4. 2 Pembuatan Objek Planet

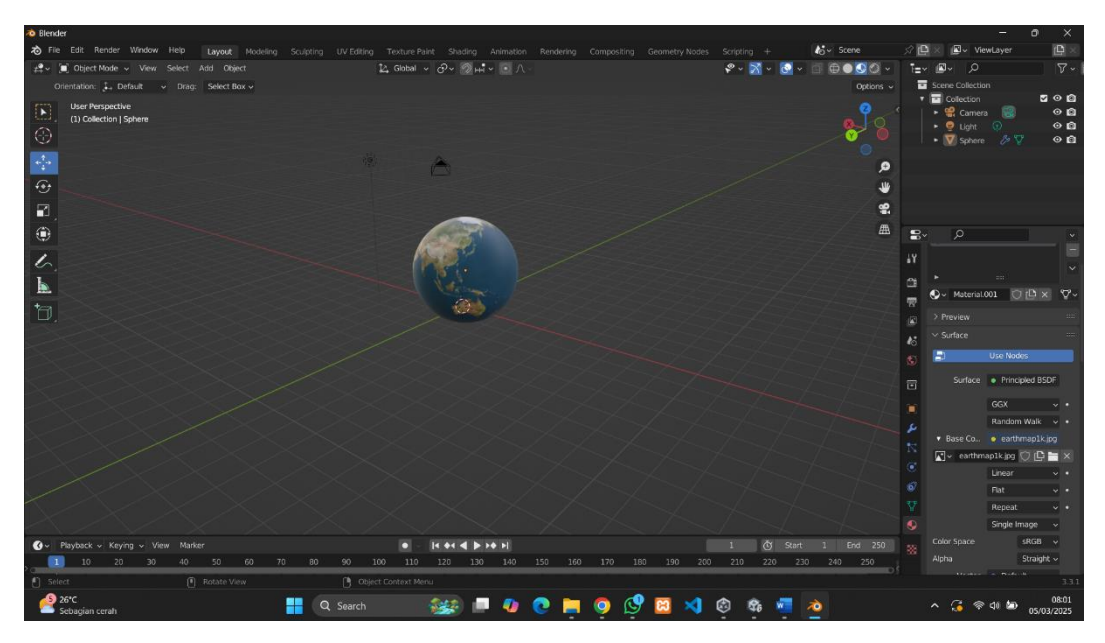

Gambar 4. 3 Menambahkan Tektur Planet

| 💌 🗷 🖉 🖬 🕼 💷 🕼 💷 🕼 💭 🕼 🗶 🕅 🗶 💆 🖗                              | 🕲 UI   🕲 UI   💐 VI   🕲 2                                                                                                    | ™ v   🚥 ¢   🛤 ¢   I                                                           | 🛢 Q   🞯 C   😳 P   😋                                         | ) III   🔀 1.   🕊 W   🚥 Q   🚥 Q   😿 G                                                                                                    | +        | - 0                 | ×                |
|--------------------------------------------------------------|----------------------------------------------------------------------------------------------------|-------------------------------------------------------------------------------|-------------------------------------------------------------|----------------------------------------------------------------------------------------------------|----------|---------------------|------------------|
| ← → C A S developer.vuforia.com/develop/licen                | ses                                                                                                    |                                                                               |                                                             | @- ☆                                                                                                    | ) Ď   ⁼  | : ± 6               | ) :              |
| vuforio <sup>,</sup> engine <sup>,</sup><br>developer portal | Home News Do                                                                                                    | wnloads Library                                                               | Support Pricin                                              | ng My Account   Log Ou                                                                                                    |          |                     | Î                |
| Account Plan & Licenses                                      | Credentials Target Manager                                                                                                    |                                                                               |                                                             |                                                                                                    |          |                     |                  |
| Current Plan<br>Add-ons<br>Other Licenses                    | Basic Plan<br>With the Basic Plan you have acc<br>our Premium features. You can<br>basic features. Click here to Leau<br>Generate Basic License<br>Search<br>Name<br>MediaPembelajaran | cess to all Basic feature<br>publish apps commerc<br>m more!<br>Type<br>Basic | s and can try out<br>lally when using<br>Status V<br>Active | Upgrade to Premium<br>Gain access to Premium features<br>such as Model and Area Targets,<br>production support, and morel<br>Request Now<br>Date Modified<br>Mar 05, 2025 |          |                     |                  |
| erawan                                                       | Q Search 🎯                                                                                                    | • 💀 🕐 🗮 🧐                                                                     | ) 🖉 🖾 🍕 🤇                                                   | 9 🛱 💆 🔌                                                                                                    | ^ 🔏 😤 di | 1 🖢 <sub>05/0</sub> | 08:25<br>(3/2025 |

# 4.1.2 Proses target image menggunakan aplikasi vuforia

Gambar 4. 4 Membuat License Key Vuforia

Pada gambar 4.4 diatas yaitu tahap pembuatan basic plan dengan mengklik

tombol generate basic license untuk mendapatkan license key.

| 🕑 😐 a   😐 a   😐 | ■ a   ■ a   ■ a   ■ x   🗙 y   ⊗ u   ⊗ u   ⊗ v   ⊗ 2   🔤 v   ■ a   ■ a   ■ a   ◎ c   © p   © u   📓 t   ¥ v   ■ a   ■ a                                                                                                    | 📈 a   + | - o ×                           |
|-----------------|----------------------------------------------------------------------------------------------------|---------|---------------------------------|
| é → c ⊜ (ª      | ts developer.vuforia.com/develop/licenses/9c30918a2d5a4e498dfffa93el595354/info                                                                                                    | ∞ ☆ ひ   | 🖙 🕹 😥 :                         |
|                 | Vulforici engine: Home News Downloads Library Support Pricing My Account  <br>developer portal                                                                                                    | Log Out |                                 |
|                 |                                                                                                    |         |                                 |
|                 | Licenses > MediaPembelajaran MediaPembelajaran Edit Name Delete License Key                                                                                                    |         |                                 |
|                 | License Key Usage                                                                                                    |         |                                 |
|                 | Please copy the license key below into your app                                                                                                    |         |                                 |
|                 | An GAXLY////AAABmintlySindTytIIFARiesTETN:12905r031ejIxDiWAOBMCONYCVer/TdIJehEPOEFCDPdv65Cx1rcoaBiTu<br>TdJIarVoxDisryf=emicsL08mmpdffrethénéos2000xq0468jKeAN/r5br9Fbrd/PerogR3Dp157460xe-egnu8Kmmj01000mm<br>FrygxEmbFg20JJKIUBG1yF202010/Fr=98UUTUHMSFTSId06a66F1mHK4KBaJ1+c+10418e62MmVadBr/021kHR0FhLg8vID<br>bEmIIowEPOBpTuBr45073BEMBG1x407BBA4640qv2807e2860B20e3H37pulpEU/Opkr |         |                                 |
|                 | Plan Type: Basic<br>Status: Active<br>Created: Mar 05, 2025 02:01<br>License IIII: 9:09098a2rt5a3e498cfff503er505354                                                                                                    |         |                                 |
| 22*C<br>B⊂rawan | utenie (ON, Scholaudish (Columnistic) 200004                                                                                                    | ^ 🐨     | 후 네 🛥 08:26<br>양 네 🛥 05:03/2025 |

Gambar 4. 5 License Key yang telah dibuat

Pada gambar 4.5 license key yang sudah dibuat akan dimasukkan kedalam vuforia engine configuration yang ada di dalam aplikasi unity.

| 💌 🚥 (2   🚥 (2   🚥 ( | 2   💶 (2   🗖          | 12 Ta 🗙 🗹 g                      | <   🕲 UI   🥹 UI    |             | 2)   🏧 VI   🗖 (2  |          | e   🕲 c   🄇 | 🕑 Pi   🕜 III | 🔟 1:   🕊 W   🚥 Q   🚥 Q   👿 ci |           |                     |
|---------------------|-----------------------|----------------------------------|--------------------|-------------|-------------------|----------|-------------|--------------|-------------------------------|-----------|---------------------|
| ← → ⊂ ⋒ ≝           | developer.vufo        | ria.com/develop/data             | bases/bc74c68172ez | 4822b313836 | b79de465b/targets |          |             |              | @ \$                          | 요   ㅋ ১   | ¥ 🔍 :               |
|                     | vuforia: e<br>develop | engine <sup>-</sup><br>er portal | Home               | News        | Downloads         | Library  | Support     | Pricing      | My Account   Log Out          |           | Î                   |
|                     |                       |                                  |                    |             |                   |          |             |              |                               |           |                     |
|                     | Target Mar            | nager > MediaPe                  | mbelajaran         |             |                   |          |             |              |                               |           |                     |
|                     | Media                 | Pembelaj                         |                    | ie          |                   |          |             |              |                               |           | - 1                 |
|                     | Type: Dev             | vice                             |                    |             |                   |          |             |              |                               |           | - 1                 |
|                     | Targate (             | 0)                               |                    | /           |                   |          |             |              |                               |           |                     |
|                     | Targets (             | .0)                              |                    |             |                   |          |             |              |                               |           |                     |
|                     | Add Ta                | rget                             |                    |             |                   |          |             |              | Download Database (All)       |           |                     |
|                     |                       |                                  |                    |             |                   |          |             |              |                               |           |                     |
|                     |                       | Image                            | Target Name        | Ту          | pe                | Rating ① |             | Status 🗸     | Date Modified                 |           |                     |
|                     |                       | 2                                | Neptunus           | Im          | age               | ****     | *           | Active       | Mar 05, 2025                  |           |                     |
|                     |                       | ( <u>)</u>                       | Uranus             | Im          | age               | ****     | *           | Active       | Mar 05, 2025                  |           |                     |
|                     |                       | 2                                | Saturnus           | Im          | age               | ****     | *           | Active       | Mar 05, 2025                  |           |                     |
| A 22°C<br>Berawan   |                       |                                  | Q Search           | -           | . 🖉 🔮 💽           | . 📮 🧕    | 🔮 🗵         | × ©          | 🏟 🐖 👌                         | ^ 🏅 ବଣା b | 08:27<br>05/03/2025 |

Gambar 4. 6 Menambahkan Image Target

| > m c   m c   m c   m c   m c   m c   x   n   0     0     0     0     0     0     m c   m c   0   0   0   0     0     x     x |                                                                                                    |                                   |  |  |  |  |  |
|----------------------------------------------------------------------------------------------------|----------------------------------------------------------------------------------------------------|-----------------------------------|--|--|--|--|--|
| ← → C බ 🕾 developer.vuforia.com/develop/dat                                                                                                    | abases/bc74c68172ea4822b313836b79de465b/targets                                                                                                    | ee ★ 12   ₹ (e) :                 |  |  |  |  |  |
| vuforia <sup>,</sup> engine <sup>,</sup><br>developer portal                                                                                                    | Add Target                                                                                                    | My Account   Log Out              |  |  |  |  |  |
| Account Plan & Licenses                                                                                                    | Type:<br>Crede                                                                                                    |                                   |  |  |  |  |  |
| Target Manager > MediaPe                                                                                                    | mbelajar: Image Multi Cylinder                                                                                                    |                                   |  |  |  |  |  |
| MediaPembelaj                                                                                                    | aran File:                                                                                                    |                                   |  |  |  |  |  |
| Type: Device                                                                                                    | Choose File No file chosen                                                                                                    |                                   |  |  |  |  |  |
| Targets (8)                                                                                                    | Width                                                                                                    |                                   |  |  |  |  |  |
| Add Target                                                                                                    | Enter the width of your target in scene units. The size of the target should be on the same<br>scale as your augmented virtual content. Widona uses meters as the default unit scale.<br>The target's height will be calculated when you upload your image. | Download Database (All)           |  |  |  |  |  |
| Image                                                                                                    | Target N Name                                                                                                    | Date Modified                     |  |  |  |  |  |
|                                                                                                    | Neptuni.<br>Name must be unique to a database. When a target is detected in your application, this                                                                                                    | Mar 05, 2025                      |  |  |  |  |  |
| 0 2                                                                                                    | Will be reported in the AM.<br>Uranus                                                                                                    | Mar 05, 2025                      |  |  |  |  |  |
| 0 2                                                                                                    | Saturnu: Cancel Add                                                                                                    | Mar 05, 2025                      |  |  |  |  |  |
| 25°C<br>Berawan                                                                                                    | 🚦 🔍 Search 🛛 🚲 💷 🕢 💽 📮 💁 🚫 🖾 刘                                                                                                    | රි 📲 0432<br>^ ැ 😪 අi 🏍06/03/2025 |  |  |  |  |  |

Gambar 4. 7 Memilih Image Target

Pada gambar 4.6 yaitu menambahkan image target dengan klik tombol add target dan masukkan gambar-gambar yang akan dijadikan image target objek 3D seperti yang ada pada gambar 4.7 diatas.

| 💌 🖻 Q   🖻 Q                         | <b>■</b> @   <b>■</b> @   <b>■</b> | 2 Te × 🗹 9                        | x   O U   O U        | 🖇 Vi   😋 2)   🎫 Vi     | • @   • @   • @   @ d | C   🕑 Pi   😋 III   🔼 1 | :   📭 w   🗖 Ø   🗖 Ø   💆 a   - | + - o ×             |
|-------------------------------------|------------------------------------|-----------------------------------|----------------------|------------------------|-----------------------|------------------------|-------------------------------|---------------------|
| $\leftrightarrow$ $\rightarrow$ $G$ | es developer.vuf                   | oria.com/develop/data             | abases/bc74c68172ea/ | 822b313836b79de465b/ta | argets                |                        | ∞ ☆                           | 요   쿡 보 🔵 :         |
|                                     | vuforia <sup>.</sup><br>develoj    | engine <sup>.</sup><br>per portal | Home                 | News Downlo            | ads Library Suppo     | ort Pricing            | My Account   Log Out          | Î                   |
|                                     | Account                            | Plan & Licenses                   | 5 Credentials        | Target Manager         |                       |                        |                               |                     |
|                                     | Target Ma                          | nager > MediaPe                   | mbelajaran           |                        |                       |                        |                               |                     |
|                                     | Media                              | aPembelaj                         | aran Edit Name       |                        |                       |                        |                               |                     |
|                                     | Type: De                           | vice                              |                      |                        |                       |                        |                               |                     |
|                                     | Targets                            | (8)                               |                      |                        |                       |                        |                               |                     |
|                                     | Add Ta                             | arget                             |                      |                        |                       |                        | Download Database (All)       |                     |
|                                     |                                    | Image                             | Target Name          | Туре                   | Rating ①              | Status 🗸               | Date Modified                 |                     |
|                                     |                                    | 2                                 | Neptunus             | Image                  | ****                  | Active                 | Mar 05, 2025                  |                     |
|                                     |                                    | <u>_</u>                          | Uranus               | Image                  | ****                  | Active                 | Mar 05, 2025                  |                     |
|                                     |                                    | 2                                 | Saturnus             | Image                  | ****                  | Active                 | Mar 05, 2025                  |                     |
| 22°C<br>Berawan                     |                                    |                                   | Q Search             | - 🎎 💷 🤚                | ) 😨 📮 🧕 🖉             | 😫 刘 👰 🏘                | n 👖 🤌 🔹                       | 08:27<br>G5/03/2025 |

Gambar 4. 8 Download Image Target Yang Dibuat Pada Database

Setelah menambahkan image target yang ingin digunakan langkah selanjutnya yaitu dengan menekan tombol download database untuk mendownload semua image target yang ingin digunakan seperti pada gambar 4.8 diatas. Selanjutnya file download akan berbentuk seperti gambar 4.9 berikut dengan format unity package.

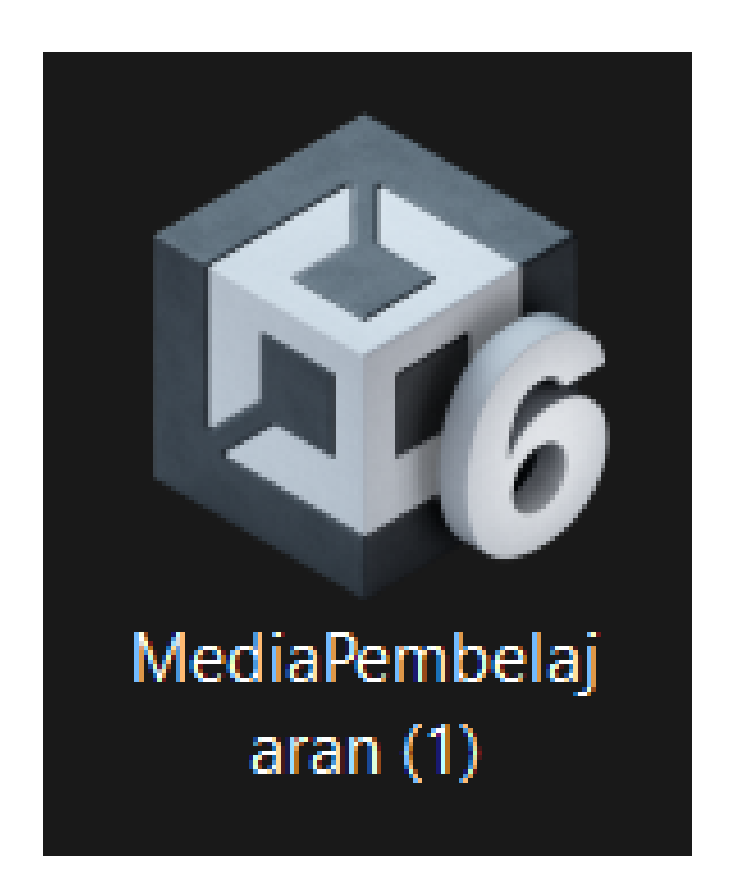

Gambar 4. 9 Tampilan Image Target Yang Telah Didownload

Setelah didownload,file akan langsung berbentuk seperti gambar diatas dengan format (.unitypackage), langsung saja klik kanan 2 kali pada file tersebut maka database yang didownload tadi akan langsung masuk ke vuforia engine yang ada di aplikasi unity.

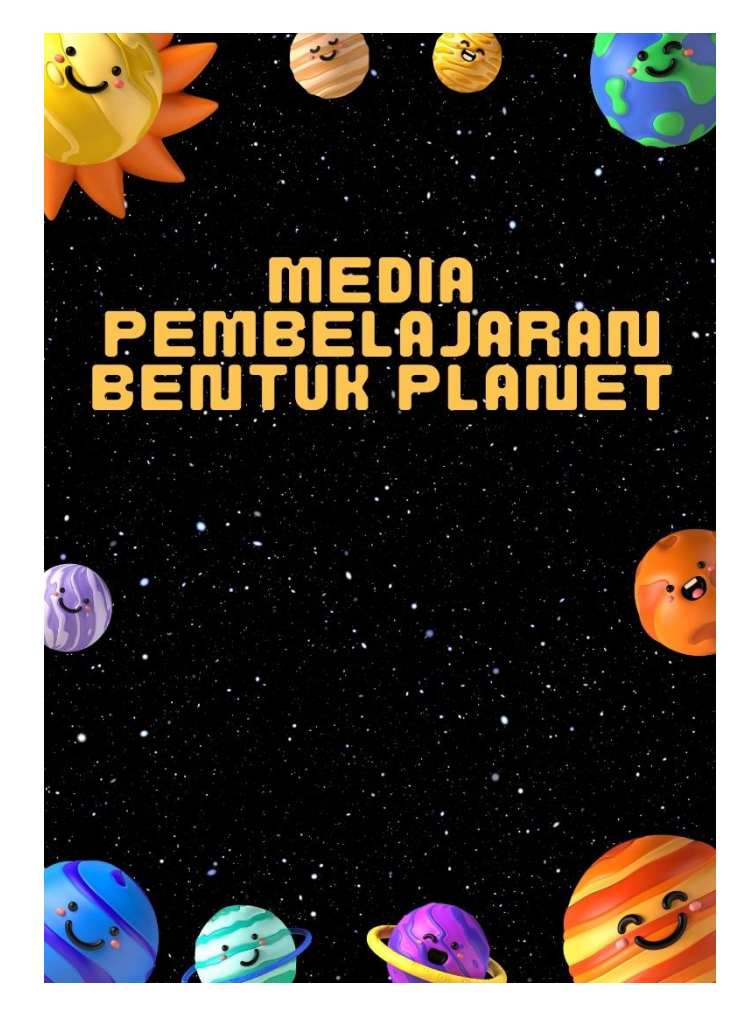

# 4.1.3 Proses pembuatan desain UI aplikasi.

Gambar 4. 10 Tampilan Splash Screen

Pada gambar 4.10 diatas adalah tampilan splash screen dari aplikasi media

pembelajaran.

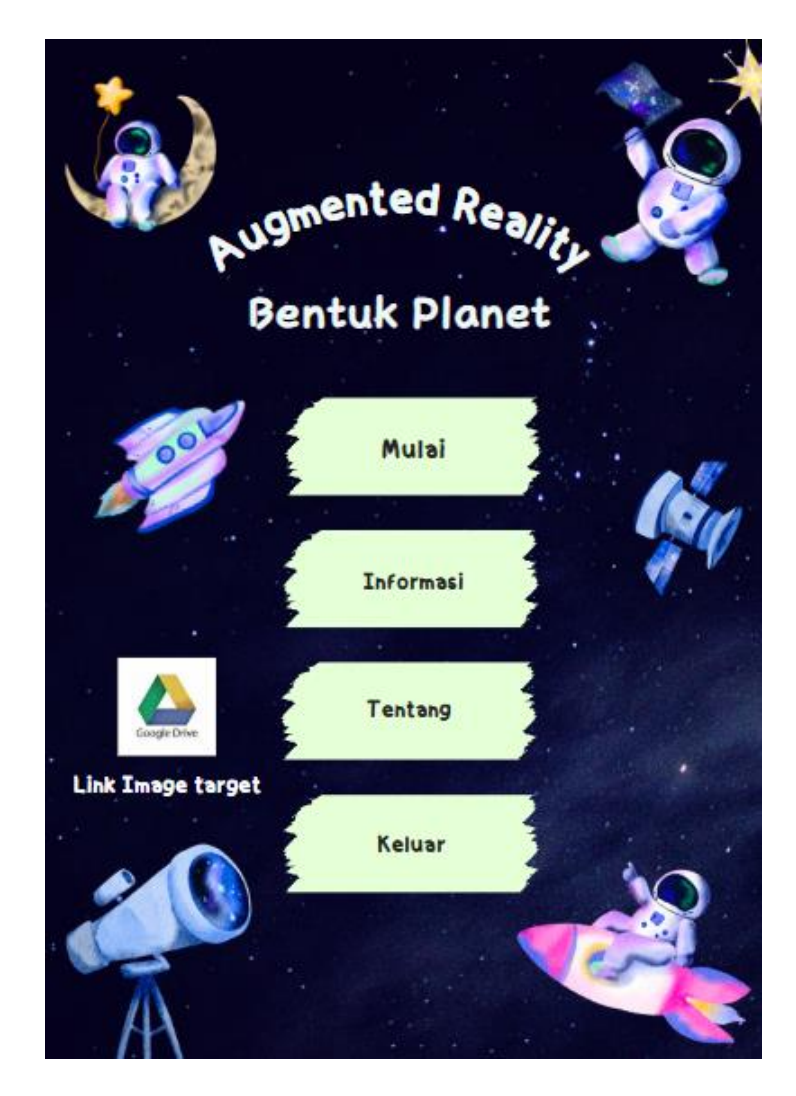

Gambar 4. 11 Tampilan Menu Utama

Pada gambar 4.11 diatas merupakan tampilan dari menu utama dari aplikasi media pembelajaran yang dibuat

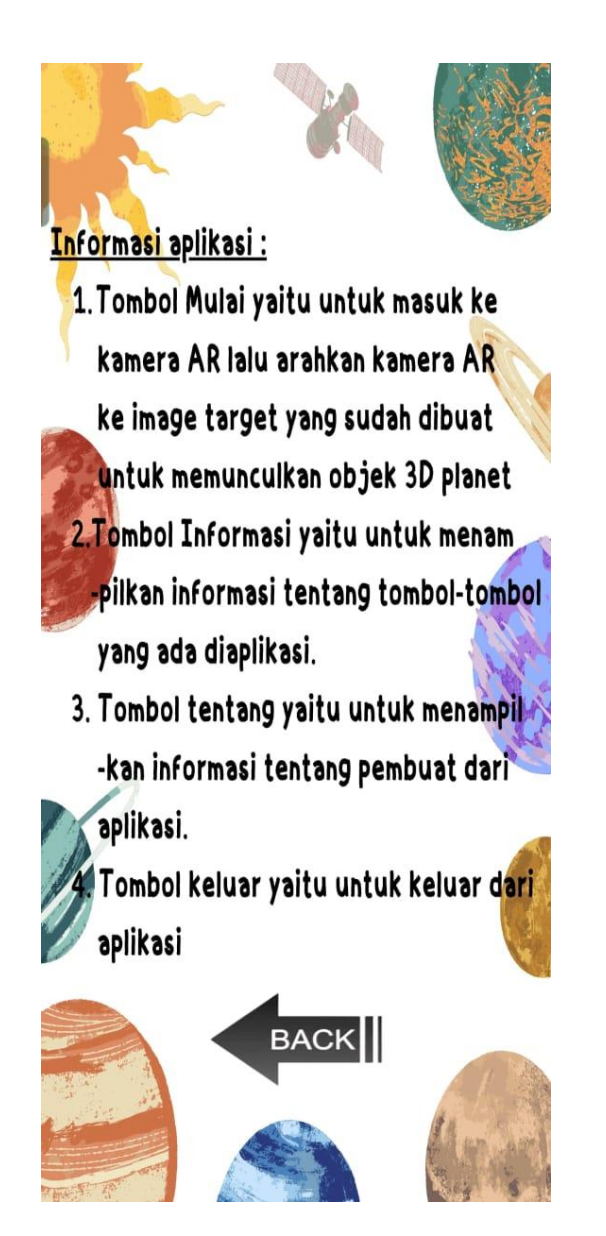

Gambar 4. 12 Tampilan Informasi

Pada gambar 4.12 yaitu tampilan dari untuk tombol informasi pada aplikasi yang berisi tentang informasi cara penggunaan aplikasi, dan fungsi tombol-tombol lainnya.

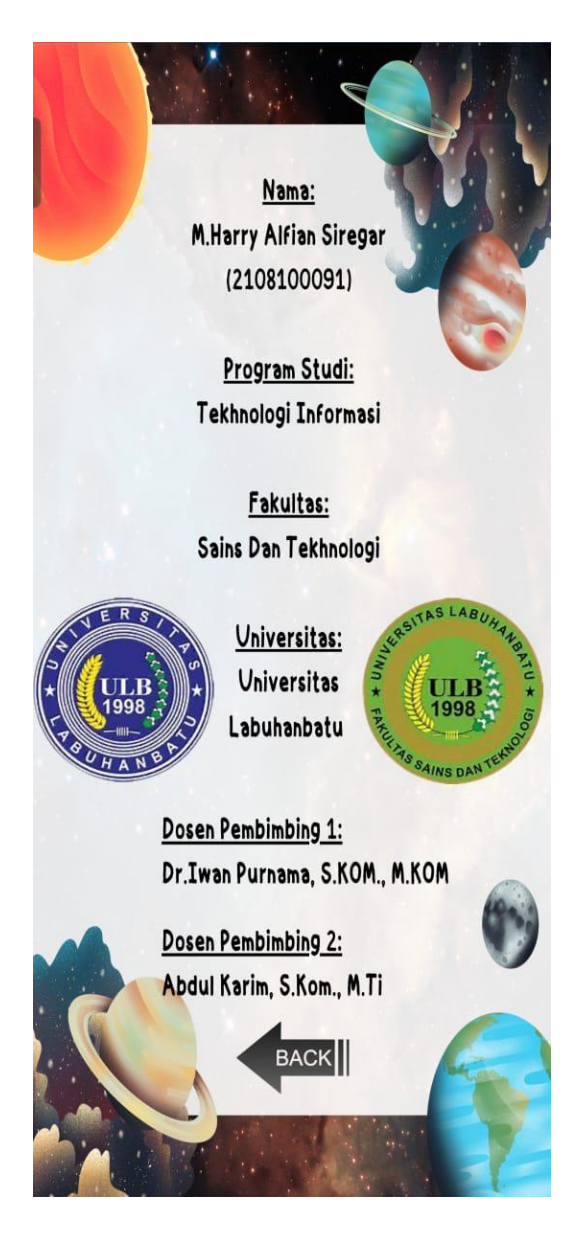

Gambar 4. 13 Tampilan Menu Tentang

Pada gambar 4.13 yaitu tampilan dari tombol tentang yang berisi informasi tentang pembuat dari aplikasi mulai dari nama, npm, program studi, fakultas, dan universitas asal pembuat aplikasi.

### 4.1.4 Material asset aplikasi

Untuk membuat suatu aplikasi lebih menarik tentukan saja pengembang memerlukan *user interface* berupa tombol, simbol, atau gambar yang bisa menambah nilai estetika pada aplikasi sehingga akan menarik minat dari pengguna aplikasi untuk menggunakan aplikasi tersebut.

Adapun beberapa material *asset user interface* yang digunakan pada aplikasi ini dapat dilihat pada tabel 4.1 berikut

| Gambar                                                    | Nama                 | Deskripsi                                                                                                |
|-----------------------------------------------------------|----------------------|----------------------------------------------------------------------------------------------------|
| MEDIA PEMEBLAJARAN<br>HAUGMENTED REALITY<br>BENTUK PLANET | <i>Icon</i> aplikasi | <i>Icon</i> dari aplikasi<br>yang dibuat.                                                                |
|                                                           | Label deskripsi      | Berfungsi sebagai                                                                                        |
|                                                           | planet               | penampilan<br>deskripsi dari planet<br>yang terdeteksi oleh<br>kamera <i>augmented</i><br><i>reality</i> |
|                                                           | Tombol Kembali       | Tombol yang<br>berfungsi untuk<br>membawa kembali<br>ke tampilan menu                                    |

Tabel 4. 1 Material Asset User Interface

| Gambar                        | Nama              | Deskripsi               |
|-------------------------------|-------------------|-------------------------|
|                               |                   | utama                   |
|                               | Icon google drive | Tombol yang akan        |
|                               |                   | mengarahkan <i>user</i> |
|                               |                   | ke google drive         |
| Google Drive                  |                   | untuk mendownload       |
|                               |                   | imaget target           |
|                               | Splash screen     | Gambar yang akan        |
|                               |                   | muncul saat kita        |
| PEMBELAJARAN<br>BENTUK PLANET |                   | masuk kedalam           |
|                               |                   | aplikasi sebagai        |
|                               |                   | splash screen           |
|                               | Tombol mulai      | Tombol yang             |
| Mulai                         |                   | bergungsi untuk         |
|                               |                   | masuk ke tampilan       |
|                               |                   | menu mulai.             |
|                               | Tombol Informasi  | Tombol yang             |
| Theormaci                     |                   | berfungsi untuk         |
|                               |                   | masuk ke tampilan       |
|                               |                   | menu informasi.         |

| Gambar   | Nama              | Deskripsi               |
|----------|-------------------|-------------------------|
|          | Tombol tentang    | Tombol yang             |
| Tentang  |                   | digunakan untuk         |
|          |                   | masuk ke tampilan       |
|          |                   | menu tentang.           |
|          | Tombol Keluar     | Tombol yang             |
| Keluar   |                   | berfungsi untuk         |
|          |                   | keluar dari aplikasi.   |
| $\frown$ | Tombol Home       | Tombol yang             |
|          |                   | berfungsi untuk         |
|          |                   | kembali ke menu         |
|          |                   | utama                   |
|          |                   |                         |
|          | Label Nama Planet | Menampilkan nama        |
|          |                   | planet yang             |
|          |                   | terdeteksi oleh         |
|          |                   | kamera <i>augmented</i> |
|          |                   | reality                 |

Selanjutnya ada 8 buah *marker* yang digunakan dalam aplikasi ini yang bertujuan sebagai tempat munculnya objek 3D planet saat terdeteksi oleh kamera *augmented reality*, Marker tersebut dapat dikihat pada tabel 4.2 berikut :

Deskripsi Marker Nama Marker yang Marker merkurius NUCHENTED REAL digunakan untuk memunculkan objek 3D dari planet merkurius. MERKURIUS Marker venus Marker yang AUCINENTED REAL digunakan untuk memunculkan objek 3D dari planet venus. VENUS

Tabel 4. 2 Marker Planet

| Marker                                                                                                    | Nama        | Deskripsi            |
|----------------------------------------------------------------------------------------------------|-------------|----------------------|
|                                                                                                    | Marker bumi | Marker yang          |
| GMENTED REAL                                                                                                    |             | digunakan untuk      |
| hue II                                                                                                    |             | memunculkan objek    |
|                                                                                                    |             | 3D dari planet       |
|                                                                                                    |             | bumi.                |
| BUMI                                                                                                    |             |                      |
|                                                                                                    | Marker mars | Marker yang          |
| NENTED RE                                                                                                    |             | digunakan untuk      |
| NUCHAN                                                                                                    |             | memunculkan objek    |
| and the second second sec |             | 3D dari planet mars. |
|                                                                                                    |             |                      |
| MARS                                                                                                    |             |                      |

| Marker             | Nama                  | Deskripsi                                                                          |
|--------------------|-----------------------|------------------------------------------------------------------------------------|
| NUCHENTED REALFILE | <i>Marker</i> jupiter | Marker yang<br>digunakan untuk<br>memunculkan objek<br>3D dari planet<br>jupiter.  |
| NUCHENTED REALING  | Marker saturnus       | Marker yang<br>digunakan untuk<br>memunculkan objek<br>3D dari planet<br>saturnus. |

| Marker            | Nama                 | Deskripsi                                                                          |
|-------------------|----------------------|------------------------------------------------------------------------------------|
| NUCHENTED REPRESE | <i>Marker</i> uranus | Marker yang<br>digunakan untuk<br>memunculkan objek<br>3D dari planet<br>uranus.   |
| NUCMENTED REALING | Marker neptunus      | Marker yang<br>digunakan untuk<br>memunculkan objek<br>3D dari planet<br>neptunus. |

### 4.1.5 Pembuatan Augmented Reality Menggunakan Unity

Pada tahap ini yaitu proses pembuatan aplikasi media pembelajaran augmented reality dengan menggunakan aplikasi unity 3D mobile.

- 1. *Download software Unity* pada situs resmi *UnityHub*, lalu lakukan penginstalan sesuai dengan petunjuk yang ada pada proses instal *Software*.
- 2. Selanjutnya *download Android Build Support* karena kita akan membuat aplikasi berbasis android.
- 3. Download Library ARCore SDK di link pengembang yang sudah disediakan oleh google yaitu : <u>https://developers.google.com/ar/develop/downloads</u>
- 4. Jalankan aplikasi *UnityHub* lalu klik *new project* dan pilih *3D mobile core*. Selanjutnya masukkan *project name* dan klik *create project*
- 5. Setelah itu akan masuk ketampilan awal dari Unity, lalu klik file pada kiri atas, klik build profiles, lalu pilih android karena kita akan membuat aplikasi berbasis android, lalu klik switch platform. Selanjutnya akan seperti gambar 4.14 berikut :

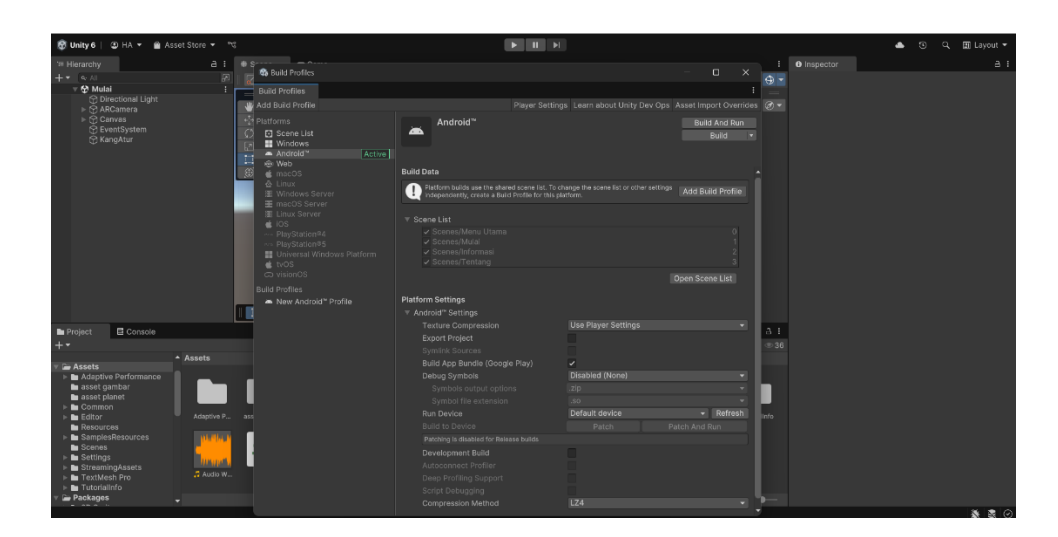

Gambar 4. 14 Build Profile Untuk Platform Android

6. Setelah itu drag and drop Objek 3D planet kedalam folder asset planet

yang sudah dibuat seperti pada gambar 4.15 berikut :

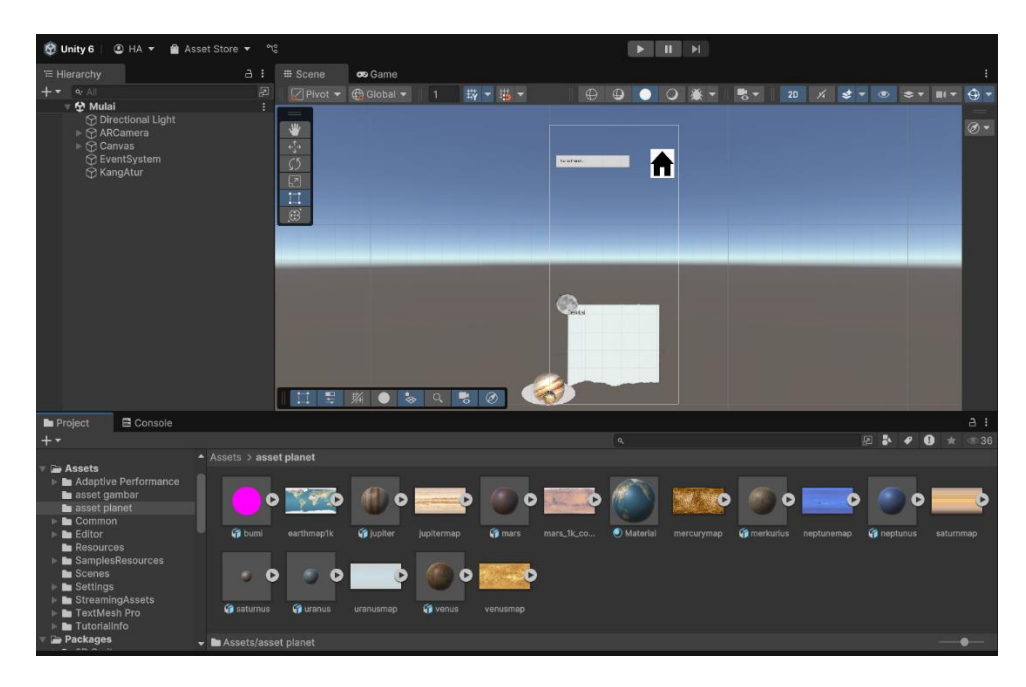

Gambar 4. 15 Memasukkan Objek 3D Kedalam Folder asset planet

7. Setelah itu masukkan Objek 3D planet dalam *AR Camera* seperti pada gambar 4.16 berikut :

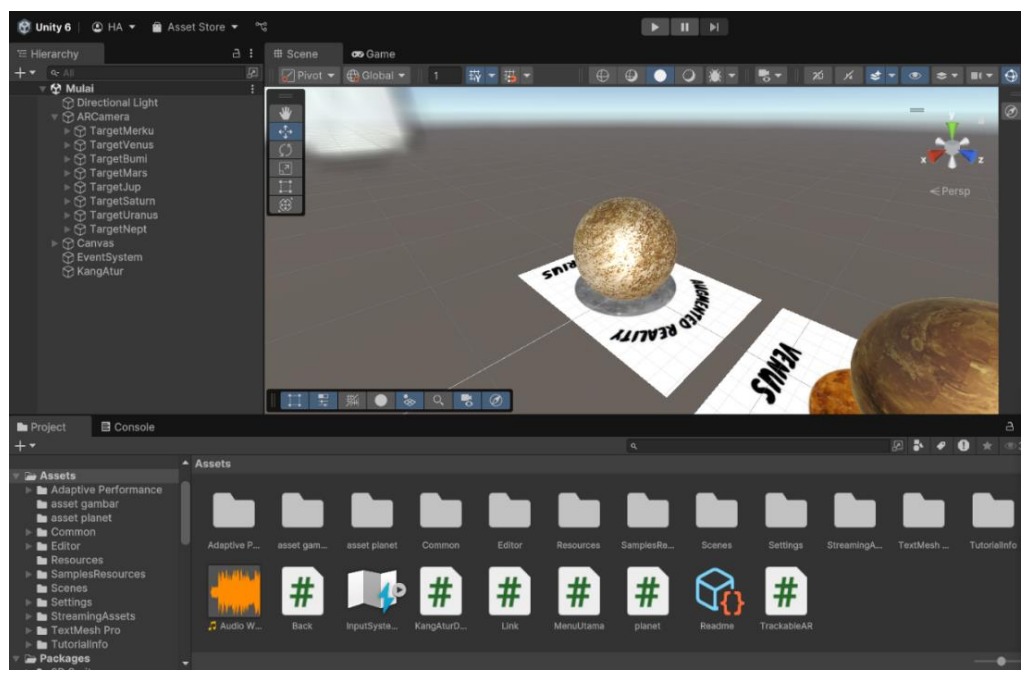

Gambar 4. 16 Memasukkan Objek 3D Planet Kedalam AR Camera

8. Setelah itu klik *build profile* pada option *file* di sebalah kiri atas lalu *drag and drop* scene sesaui urutan kedalam scene list agar setelah aplikasi di build akan berjalan sesuai dengan yang diinginkan.

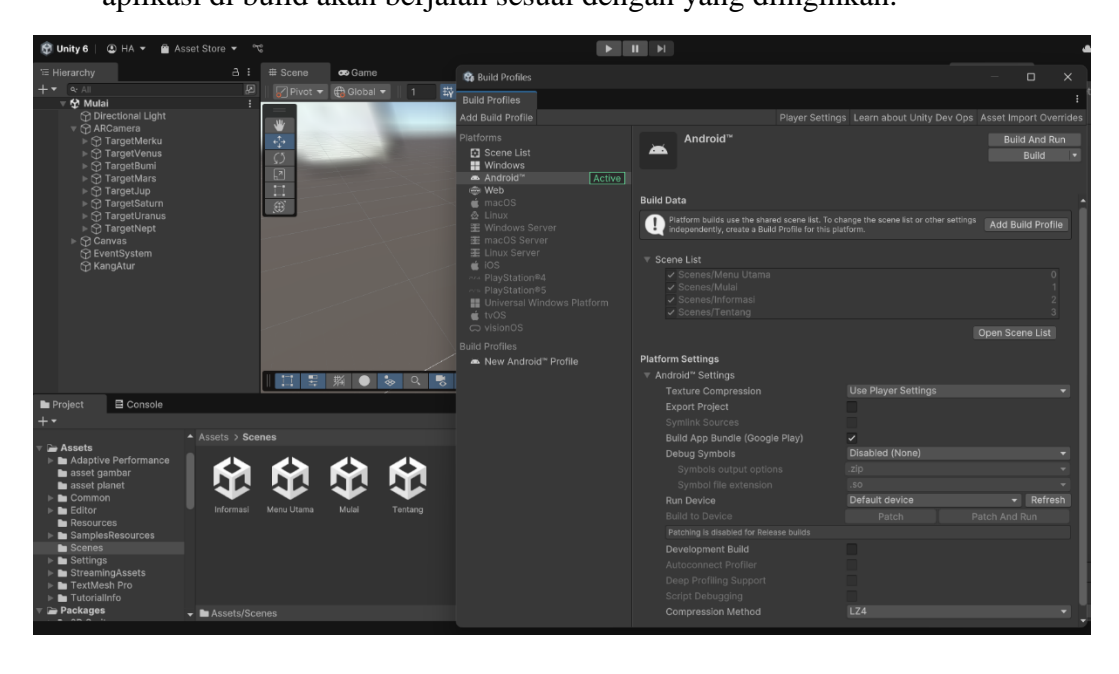

Gambar 4. 17 Memasukkan Scene Mulai Kedalam Scene List

### 4.1.6 Layout Halaman Menu Utama

Tampilan menu utama merupakan tampilan yang akan pertama kali terlihat saat pertama klali mengakses aplikasi media pembelajaran *augmented reality* bentuk planet, pada halaman tampilan menu utama ini ada beberapa tombol-tombol yang mengarahkan pengguna ke beberapa halaman lainnya yaitu diantaranya tombol mulai yang akan mengarahkan pengguna ke halaman *augmented reality camera* untuk memunculkan objek 3D planet beserta deskripsinya, tombol informasi yang mengarahkan pengguna ke halaman informasi untuk memunculkan informasi tentang cara penggunaan aplikasi, tombol tentang adalah tombol yang akan mengarahkan pengguna ke halaman tentang yang akan menampilkan tentang pengembang dari aplikasi, dan terakhir tombol keluar yang berfungsi untuk keluar dari aplikasi. Serta pada bagian ini terdapat judul *augmented reality* bentuk planet dan link untuk mendownload *image target*.

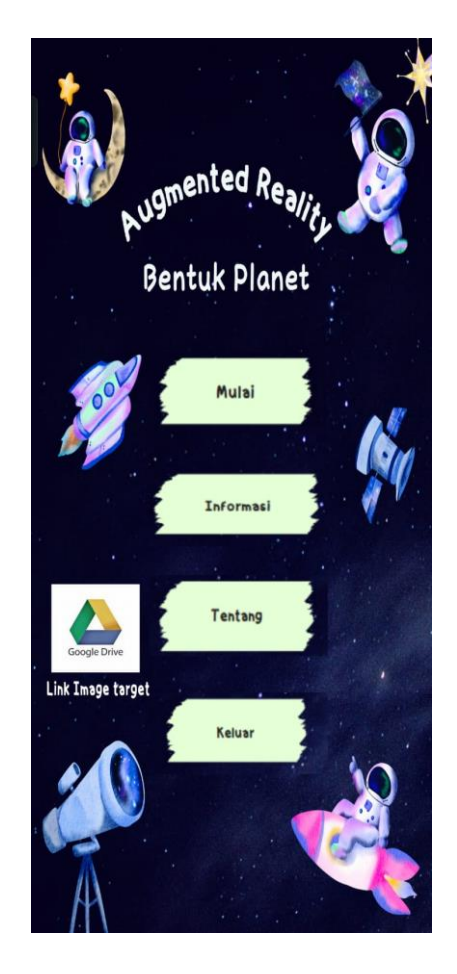

Gambar 4. 18 Tampilan Halaman Menu Utama

### 4.1.7 Layout Halaman Menu Mulai

Pada Menu ini memuat sistem augmented reality yang dimana pengguna membutuhkan image targer untuk menampilkan objek 3D planet yang diinginkan, cara penggunaanya cukup sederhana yaitu dengan cara mengarahkan kamera ke image target, untuk image target dapat didownload pada *icon link image target*. Selain sistem augmented reality ada juga tombol home untuk kembali ke halaman menu utama dan terdapat juga nama dan deskripsi dari objek 3D planet muncul pada kamera. Untuk Menu Mulai dapat dilihat pada gambar 4.19 berikut :

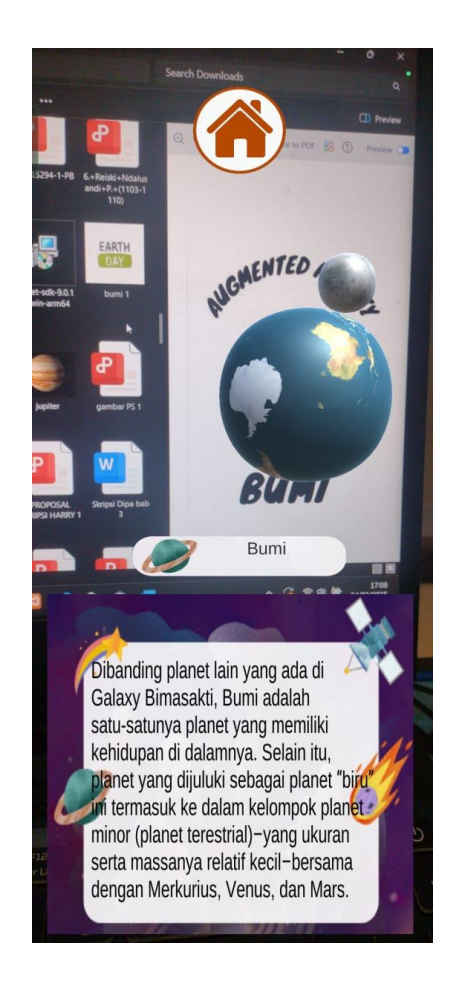

Gambar 4. 19 Tampilan Menu Mulai

### 4.1.8 Layout Halaman Menu informasi

Pada halaman menu informasi ini, pengguna dapat membaca tata cara penggunaan aplikasi dan informasi lainnya. *User interface* yang digunakan juga menarik yaitu bertemakan luar angkasa dengan sedikit tampilan debu-debu kosmik. Serta juga terdapat tombol *home* untuk kembali ke halaman menu utama.

Untuk tampilan halaman menu informasi dapat dilihat pada gambar 4.20 berikut :

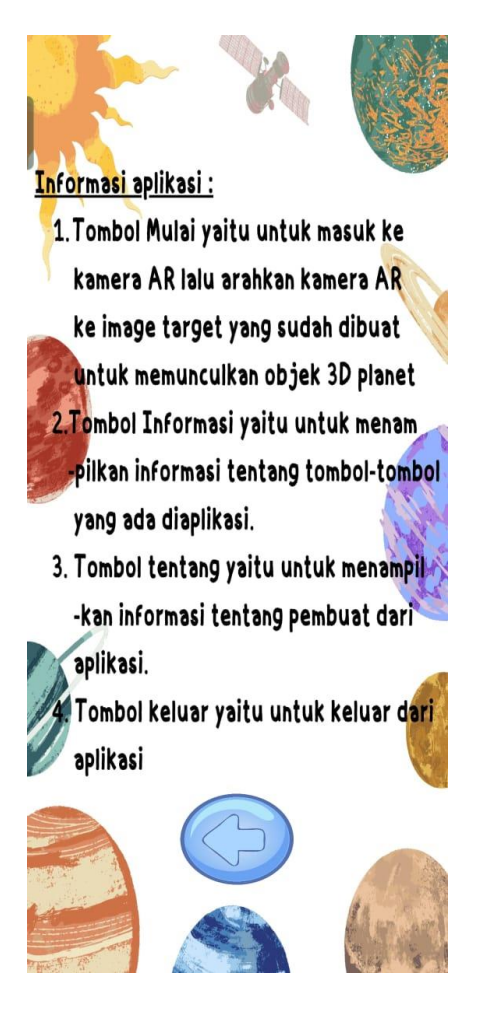

Gambar 4. 20 Tampilan Halaman Menu Informasi

### 4.1.9 Layout Halaman Menu Tentang

Pada halaman menu tentang ini, pengguna dapat melihat informasi tentang developer mulai dari nama, npm, jurusan, dan universitas , serta dosen yang membimbing. Ada juga tombol kembali yang berfungsi untuk kembali ke menu utama. Adapun tampilan halaman menu tentang dapat dilihat pada gambar 4.21 berikut :

![](_page_24_Picture_0.jpeg)

Gambar 4. 21 Tampilan Halaman Menu Tentang

### 4.2 Testing

Pada tahap ini penulis akan melakukan beberapa tes untuk melihat apakah aplikasi berjalan sesuai seperti apa yang diharapkan.

### 4.2.1 Pengujian *Blackbox*

Pengujian dengan metode *blackbox* merupakan suatu pengujian pada software atau aplikasi yang dimana fokus utamanya yaitu dari sisi fungsional fitufitu pada aplikasi yang dibuat sesuai keinginan atau tidak. Adapun kelebihan dari pengujian *blackbox* yaitu berguna untuk menemukan ketidak sesuaian sistem dengan rancangan saat pembuatan aplikasi dan dapat dengan mudah menemukan bug atau kesalahan dalam aplikasi. Adapun untuk pengujiannya dilakukan pada beberapa form-form berikut

1. Pengujian Halaman Menu Utama

Halaman Menu utama merupakan halaman yang pertama kali terlihat saat mulai menggunakan aplikasi setalah *splash screen*, beberapa tombol yang terdapat pada halaman menu utama diantaranya tombol mulai yang mengarahkan pengguna ke halaman kamera *augmented reality*, nama planet dan deskripsinya, tombol informasi yang mengarahkan pengguna ke halaman menu informasi yang berisi tentang informasi cara memakai aplikasi dan beberapa informasi lainnya, tombol tentang yang mengarahkan pengguna ke halaman menu tentang yang berisi tentang pengembang, tombol keluar yang berfungsi untuk keluar dari aplikasi, dan ada juga tombol untuk *download image target* yang akan mengarahkan pengguna untuk mendownload image target menggunakan *google drive*. Serta untuk background yang bertemakan luar angkasa yang cocok untuk pengguna aplikasi ini yaitu anak-anak sekolah dasar.

Untuk pengujian sistem tombol pada halaman menu utama dapat dilihat pada tabel 4.3 berikut :

| No | Komponen   | Skenario     | Hasil yang   | Hasil   |
|----|------------|--------------|--------------|---------|
|    | yang diuji | pengujian    | diharapkan   |         |
| 1  | Menu mulai | Menekan      | Halaman akan | Sesuai  |
|    |            | tombol mulai | berpindah ke | Harapan |

Tabel 4. 3 Pengujian Halaman Menu Utama

| No | Komponen       | Skenario           | Hasil yang        | Hasil   |
|----|----------------|--------------------|-------------------|---------|
|    | yang diuji     | pengujian          | diharapkan        |         |
|    |                |                    | kamera            |         |
|    |                |                    | augmented reality |         |
| 2  | Menu informasi | Menekan            | Halaman akan      | Sesuai  |
|    |                | tombol             | berpindah ke      | Harapan |
|    |                | informasi          | halaman           |         |
|    |                |                    | informasi         |         |
| 3  | Menu tentang   | Menekan            | Halaman akan      | Sesuai  |
|    |                | tombol             | berpindah ke      | harapan |
|    |                | tentang            | halaman tentang   |         |
| 4  | Menu keluar    | Menekan            | Keluar dari       | Sesuai  |
|    |                | tombol keluar      | aplikasi          | harapan |
|    |                |                    | augmented reality |         |
|    |                |                    | bentuk planet     |         |
| 5  | Link image     | Menekan            | Halaman           | Sesuai  |
|    | target         | tombol <i>link</i> | berpindah ke      | harapan |
|    |                | image target       | google drive      |         |

# 2. Pengujian Halaman Menu Mulai

Halaman menu mulai merupakan halaman yang akan menampilkan objek 3D planet. Selain kamera *augmented reality*, pada halaman ini juga terdapat tombol *home* untuk kembali ke menu utama dan juga terdapat deskrisi dan nama dari planet yang terdeteksi oleh kamera augmented reality

Adapun pengujian yang dilakukan pada sistem halaman menu mulai dapat dilihat pada tabel 4.4 berikut :

| No | Komponen    | Skenario      | Hasil yang       | Hasil   |
|----|-------------|---------------|------------------|---------|
|    | yang diuji  | pengujian     | diharapkan       |         |
| 1  | kamera      | Memunculkan   | Objek 3D muncul  | Sesuai  |
|    | augmented   | objek 3D      | dilayar          | Harapan |
|    | reality     | planet        |                  |         |
| 2  | Nama Planet | Memunculkan   | Menampilkan      | Sesuai  |
|    |             | nama dari     | nama dari planet | Harapan |
|    |             | objek 3D yang | muncul           |         |
|    |             | muncul        |                  |         |
| 3  | Deskripsi   | Deskripsi     | Menampilkan      | Sesuai  |
|    | Planet      | objek 3D      | deskripsi dari   | harapan |
|    |             | planet yang   | objek 3D planet  |         |
|    |             | muncul        | yang muncul      |         |
| 4  | Tombol Home | Menekan       | Halaman akan     | Sesuai  |
|    |             | tombol home   | berpindah ke     | harapan |
|    |             |               | halaman menu     |         |
|    |             |               | utama            |         |

Tabel 4. 4 Pengujian Halaman Menu Mulai

# 3. Pengujian Halaman Menu Informasi

Halaman menu informasi merupakan halaman yang dibuat bertujuan agar pengguna mengetahui cara kerja dari aplikasi dan mengetahui beberapa informasi lainnya. Serta terdapat tombol kembali untuk kembali ke halaman menu utama.

Adapun pengujian yang dilakukan pada sistem halaman menu informasi dapat dilihat pada tabel 4.5 berikut :

| No | Komponen       | Skenario      | Hasil yang          | Hasil   |
|----|----------------|---------------|---------------------|---------|
|    | yang diuji     | pengujian     | diharapkan          |         |
| 1  | Teks informasi | Dapat dilihat | Tersusun rapi dan   | Sesuai  |
|    |                | dan tersusun  | dapat dilihat jelas | Harapan |
|    |                | rapi          | oleh pengguna       |         |
|    |                |               | aplikasi            |         |
| 2  | Tombol         | Menekan       | Halaman             | Sesuai  |
|    | Kembali        | tombol        | berpindah           | Harapan |
|    |                | kembali       | kembali ke menu     |         |
|    |                |               | utama               |         |

Tabel 4. 5 Pengujian Halaman Menu Informasi

### 4. Pengujian Halaman Menu Tentang

Halaman tentang merupkan halaman yang dibuat bertujuan agar pengguna dapat melihat informasi dari *developer* atau pengembang dari aplikasi. Terdapat juga tombol kembali untuk kembali ke menu utama.

Adapun pengujian yang dilakukan pada sistem halaman menu tentang dapat dilihat pada tabel 4.6 berikut :

| No | Komponen     | Skenario      | Hasil yang          | Hasil   |
|----|--------------|---------------|---------------------|---------|
|    | yang diuji   | pengujian     | diharapkan          |         |
| 1  | Teks tentang | Dapat dilihat | Tersusun rapi dan   | Sesuai  |
|    | developer    | dan tersusun  | dapat dilihat jelas | Harapan |
|    |              | rapi          | oleh pengguna       |         |
|    |              |               | aplikasi            |         |
| 2  | Tombol       | Menekan       | Halaman             | Sesuai  |
|    | Kembali      | tombol        | berpindah           | Harapan |
|    |              | kembali       | kembali ke menu     |         |
|    |              |               | utama               |         |

Tabel 4. 6 Pengujian Halaman Menu Tentang

### 4.2.2 Pengujian Jarak Pada Kamera Augmented Reality

Pada pengujian jarak pada kamera ini bertujuan untuk mengetahui bagaimana sistem mendeteksi *image target* jika pada kondisi jarak yang terdekat maupun terjauh. Adapun pengujian yang dilakukan antara lain sebagai berikut :

1. Pengujian Pada Jarak terdekat

Pada kondisi ini pengujian akan dilakukan pada kondisi jarak terdekat pada kamera diarahkan pada image target dengan jarak 10 cm. Hasilnya objek 3D planet dapat muncul diatas *image target*.Adapun hasil pengujian <complex-block>

Gambar 4. 22 Hasil Pengujian Pada Jarak Terdekat

2. Pengujian Pada Kondisi Terjauh

Pada kondisi ini pengujian dilakukan pada kondisi jarak terjauh pada saat kemara diarahkan pada image target dengan jarak 60 cm, namun pada kondisi ini juga dapat dipengaruhi oleh besar *image target* yang dibuat. Hasil objek 3D planet dapat muncul diatas *image target*. Adapun hasil dari penelitian jarak ini dapat dilihat pada gambar 4.23 Berikut:

dapat dilihat pada gambar 4.22 berikut :

![](_page_31_Picture_0.jpeg)

Gambar 4. 23 Hasil Pengujian Dengan Jarak Terjauh

### 4.2.3 Pengujian Sistem Terhadap Pengguna

Pada tahap ini pengujian sistem terhadap pengguna akan dilakukan dengan cara memberikan kuesioner kepada guru dan siswa-siswi di SDN 20 RantauUtara, sebanyak 10 lembar kuesioner yang didalamnya berisi 5 pertanyaan.

Adapun isi dari pertanyaan-pertanyaan yang diberikan kepada responden sebagai berikut:

- Apakah anda setuju bahwa penggunaan *augmented reality* bentuk planet berbasis android untuk media pembelajaran sangat menyenangkan?
- 2. Apakah penggunaan apikasi media pembelajaran *augmented reality* bentuk planet dapat mempermudah pembelajaran?
- 3. Apakah menurut anda tampilan dari aplikasi *augmented reality* bentuk planet ini menarik?
- 4. Apakah dengan adanya penggunaan aplikasi *augmented reality* bentuk planet sebagai media pembelajaran dapat meningkatkan minat siswa untuk belajar?
- 5. Apakah menurut anda aplikasi *augmented reality* bentuk planet sebagai media pembelajaran berbasis android ini perlu dikembangkan?

Adapun Hasil Tanggapan yang diberikan responden terhadap aplikasi augmented reality bentuk planet sebagai media pembelajaran berbasis android sebagai berikut :

> Apakah anda setuju bahwa penggunaan *augmented reality* bentuk planet berbasis android untuk media pembelajaran sangat menyenangkan?

Sangat Setuju : 3 responden

Setuju : 6 responden

Ragu: 1 responden

Tidak setuju : 0 responden

Sangat tidak setuju : 0 responden

Apakah penggunaan apikasi media pembelajaran *augmented reality* bentuk planet dapat mempermudah pembelajaran?
 Sangat Setuju : 1 responden
 Setuju : 5 responden
 Ragu : 4 responden
 Tidak setuju : 0 responden
 Sangat tidak setuju : 0 responden
 Apakah menurut anda tampilan dari aplikasi *augmented reality* bentuk planet ini menarik?
 Sangat Setuju : 9 responden

Setuju : 1 responden

Ragu : 0 responden

Tidak setuju : 0 responden

Sangat tidak setuju : 0 responden

4. Apakah dengan adanya penggunaan aplikasi *augmented reality* bentuk planet sebagai media pembelajaran dapat meningkatkan minat siswa untuk belajar?

Sangat Setuju : 2 responden

Setuju : 4 responden

Ragu : 4 responden

Tidak setuju : 0 responden

Sangat tidak setuju : 0 responden

5. Apakah menurut anda aplikasi augmented reality bentuk planet

sebagai media pembelajaran berbasis android ini perlu dikembangkan? Sangat Setuju : 10 responden Setuju : 0 responden Ragu : 0 responden Tidak setuju : 0 responden Sangat tidak setuju : 0 responden

Berdasarkan hasil dari kuesioner diatas maka dapt diberi kesimpulan bahwa aplikasi *augmented reality* bentuk planet sebagai media pembelajaran berbasis android memiliki presestase seperti pada tabel 4.7 berikut :

| Tabel 4.7 | Presentase | Hasil | Kuesioner |
|-----------|------------|-------|-----------|
|-----------|------------|-------|-----------|

|    |                                              | Hasil Persentase Responden |        |      |                 |                           |
|----|----------------------------------------------|----------------------------|--------|------|-----------------|---------------------------|
| No | Pertanyaan                                   | Sangat<br>Setuju           | Setuju | Ragu | Tidak<br>Setuju | Sangat<br>Tidak<br>Setuju |
| 1  | Apakah anda setuju bahwa penggunaan          | 30%                        | 60%    | 10%  | 0%              | 0,%                       |
|    | augmented reality bentuk planet              |                            |        |      |                 |                           |
|    | berbasis android untuk media                 |                            |        |      |                 |                           |
|    | pembelajaran sangat menyenangkan?            |                            |        |      |                 |                           |
| 2  | Apakah penggunaan apikasi media              | 10%                        | 50%    | 40%  | 0%              | 0%                        |
|    | pembelajaran <i>augmented reality</i> bentuk |                            |        |      |                 |                           |
|    | planet dapat mempermudah                     |                            |        |      |                 |                           |
|    | pembelajaran?                                |                            |        |      |                 |                           |

|    |                                          | Hasil Persentase Responden |        |      |                 |                           |
|----|------------------------------------------|----------------------------|--------|------|-----------------|---------------------------|
| No | No Pertanyaan                            | Sangat<br>Setuju           | Setuju | Ragu | Tidak<br>Setuju | Sangat<br>Tidak<br>Setuju |
| 3  | Apakah menurut anda tampilan dari        | 90%                        | 10%    | 0%   | 0%              | 0%                        |
|    | aplikasi <i>augmented reality</i> bentuk |                            |        |      |                 |                           |
|    | planet ini menarik?                      |                            |        |      |                 |                           |
| 4  | Apakah dengan adanya penggunaan          | 20%                        | 40%    | 40%  | 0%              | 0%                        |
|    | aplikasi <i>augmented reality</i> bentuk |                            |        |      |                 |                           |
|    | planet sebagai media pembelajaran        |                            |        |      |                 |                           |
|    | dapat meningkatkan minat siswa untuk     |                            |        |      |                 |                           |
|    | belajar?                                 |                            |        |      |                 |                           |
| 5  | Apakah menurut anda aplikasi             | 100%                       | 0%     | 0%   | 0%              | 0%                        |
|    | augmented reality bentuk planet sebagai  |                            |        |      |                 |                           |
|    | media pembelajaran berbasis android      |                            |        |      |                 |                           |
|    | ini perlu dikembangkan?                  |                            |        |      |                 |                           |

### 4.3 Distribution

Pada tahap ini yaitu tahap dimana aplikasi yang sudah dibuat di aplikasi unity selanjutnya akan *diupload* ke *google play* agar semua orang dapat mendowload dan mencobanya. Begitu juga dengan *image target* yang dibuat telah diupload ke dalam *google drive* agar semua orang dapat mendownload *image targetnya*.